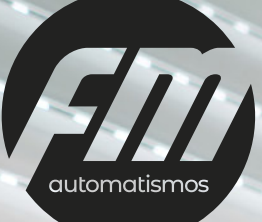

# MOTOR TUBULAR BIDIRECCIONAL RF CON WIFI INCOPORADA

Wifi incorporada en la electrónica Instale la APP para el control domótico que prefiera

### MOTOR TUBULAR BIDIRECCIONAL RF CON WIFI INCOPORADA

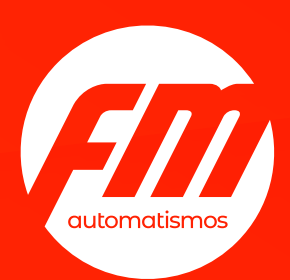

## Ventajas

#### 1. Rápida y fácil instalación con final de carrera electrónico

#### 2. Motor inteligente > Tecnología Bidireccional

Recibe y emite información en tiempo real informando al usuario sobre el estado de funcionamiento del dispositivo.

#### 3. Doble control: WIFI + RADIO

Controla cuando y donde quieras tus persianas, toldos y cortinas mediante una APP gratuita instalada en tu smartphone o Tablet. También control mediante mando a distancia de 1 - 5 o 15 canales.

#### 4. Wifi incorporada en la electrónica

El motor tubular se vincula directamente al router wifi de la vivienda sin necesidad de gadgets intermedios. ¡Rápido, cómodo y más económico!

#### 5. Instale la APP para el control domótico que prefiera

Hemos fabricado el producto para que sea compatible con las mejores aplicaciones del mercado.

#### 6. Única IP

Cada dispositivo tendrá su propia y exclusiva dirección IP haciendo que el producto sea aún más seguro.

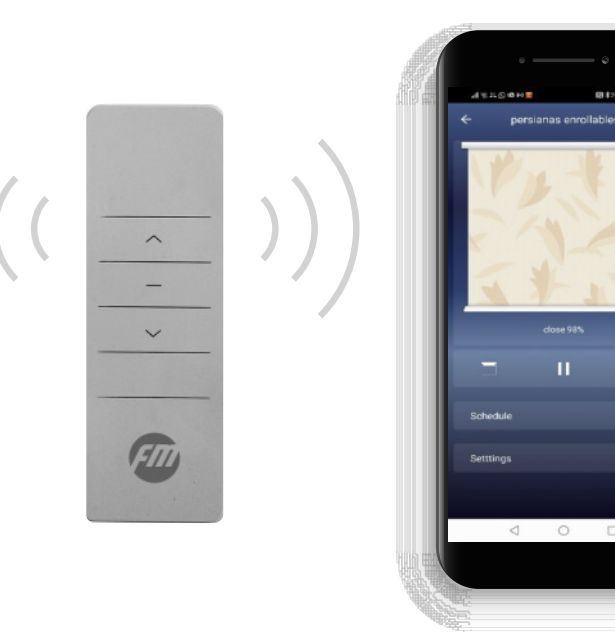

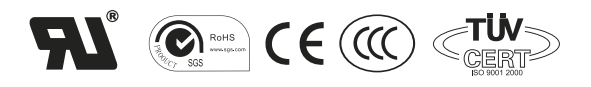

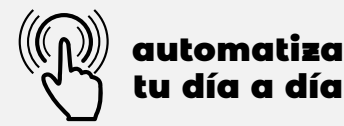

### MOTOR TUBULAR BIDIRECCIONAL RF CON WIFI INCOPORADA

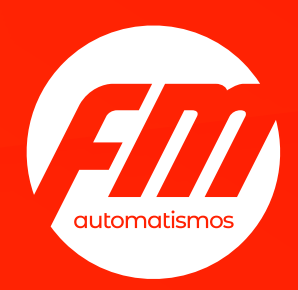

## Fácil instalación en 3 pasos

- 1. Vincular el mando a distancia
- 2. Ajustar finales de carrera

## 3. Instalar APP

Compatibles para Sistema Android y los: TUYASMART; SMARTLIFE App control domótico propia de GOOGLE: Google Home App control domótico hogar propia de IOS: Casa

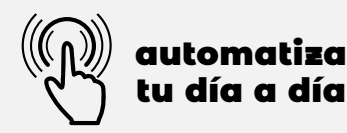

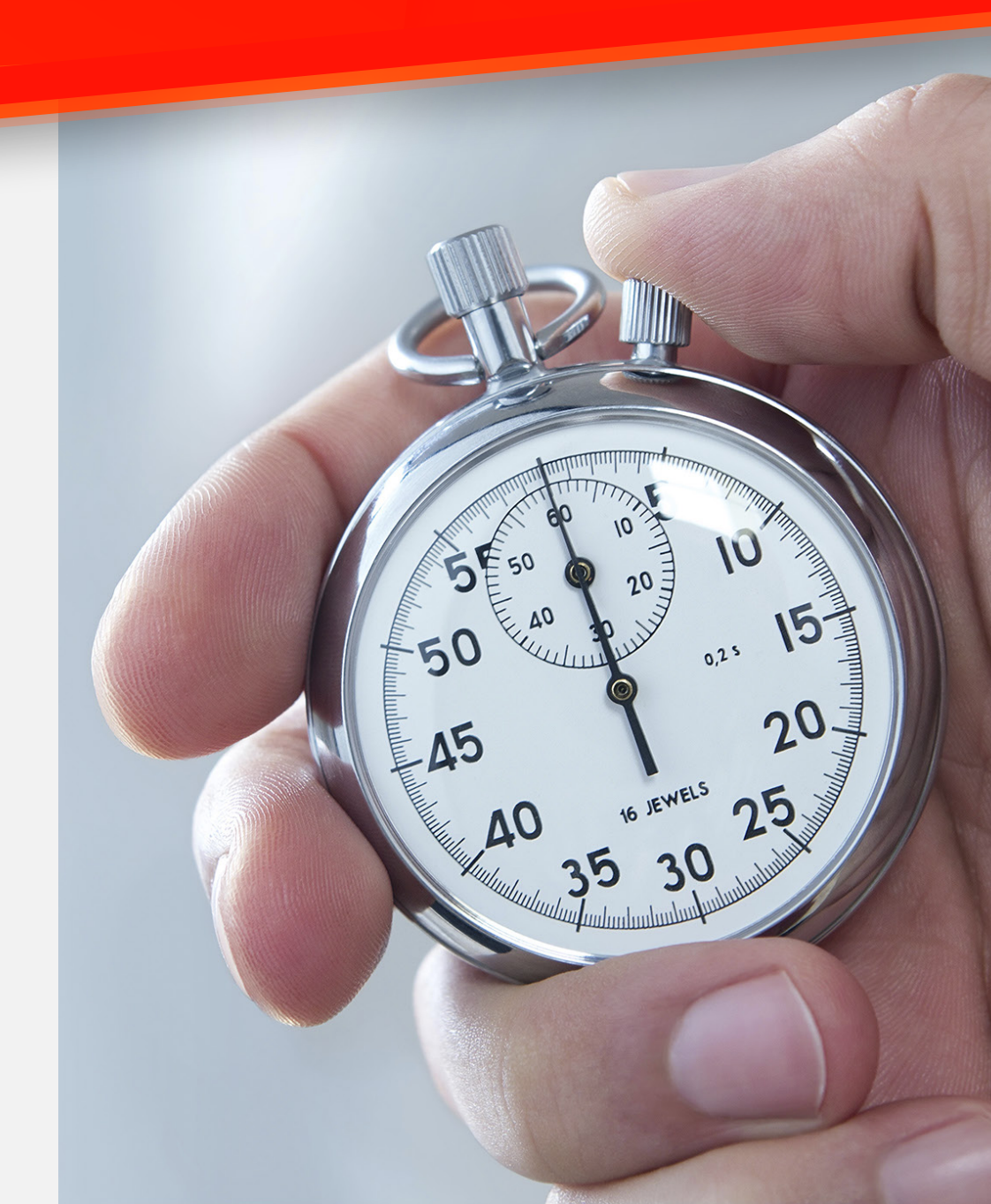

### MOTOR TUBULAR BIDIRECCIONAL RF CON WIFI INCOPORADA

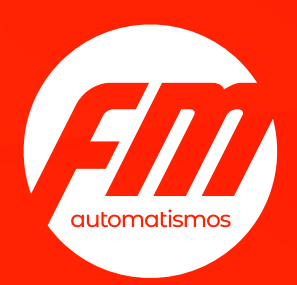

## Guía rápida instalación con APP TUYASMART

Una vez instalada la APP y registrada la cuenta de usuario, siga los siguientes pasos:

Presione "Añade dispositivo"; dentro del menú principal, en la parte izquierda de la pantalla, entrar en "ELECTRODOMOSTICOS y seleccionar el icono de "cortina". Una vez aparezca la siguiente pantalla de la configuración, apriete 3 veces seguidas el botón del cabezal del motor. Esperar 5 segundos aproximadamente. Aceptar "la luz de confirmación en el flash" y pulsar e icono "siguiente". (3) Después de un proceso de aproximadamente 2 minutos, el motor quedará enlazado a la APP. Podrá conectar muchos más dispositivos y cada uno se mostrará con el icono de la imagen superior. Recomendamos que personalice el nombre de cada dispositivo enlazado por su ubicación en la vivienda. Ej: Persiana habitación matrimonio 1 | Persiana comedor |

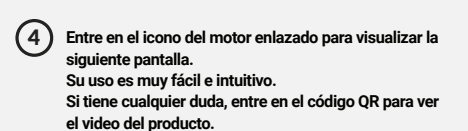

automatiza tu día a día

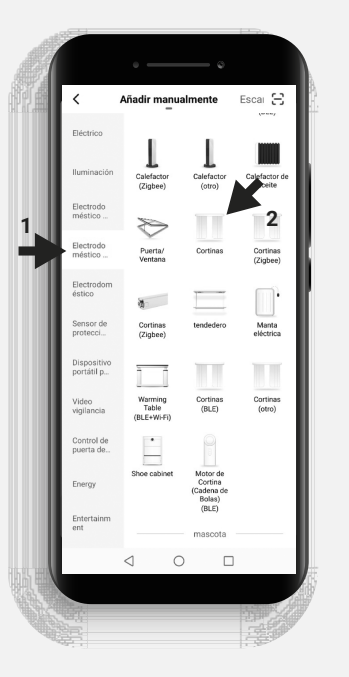

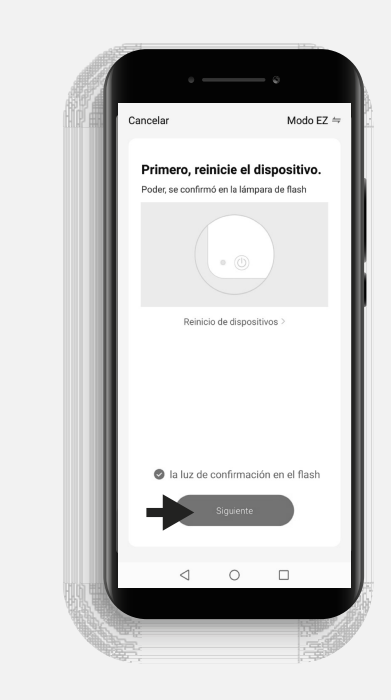

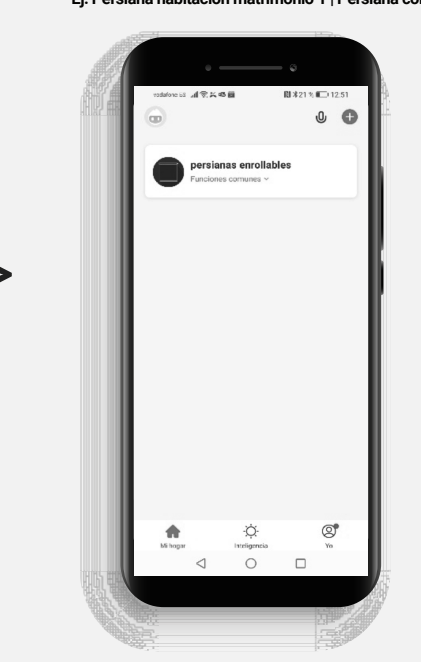

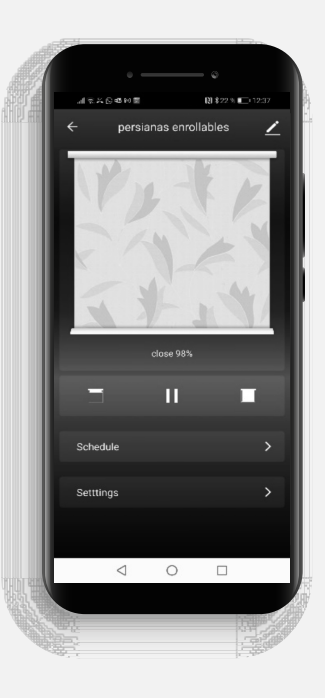

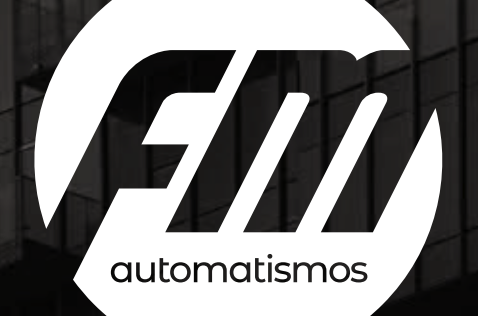

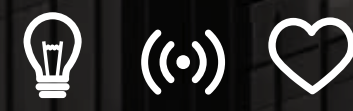

tecnología para hacer fácil tu día